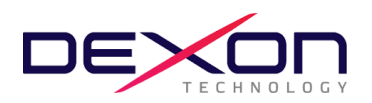

(สิ่งที่ส่งมาด้วย 8)

## ข้อปฏิบัติสำหรับการเข้าร่วมประชุมผู้ถือหุ้นผ่านสื่ออิเล็กทรอนิกส์ (E-AGM) และเอกสารหลักฐานประกอบการเข้าร่วมประชุม

ผู้ถือหุ้นหรือผู้รับมอบฉันทะที่มีความประสงค์จะเข้าร่วมประชุมสามัญผู้ถือหุ้น ประจำปี 2567 สามารถเริ่มลงทะเบียนอิเล็กทรอนิกส์ (E-AGM) ผ่านระบบ Blockchain AGM Voting (Application) ได้ตั้งแต่<u>วันที่ 19 – 26 เมษายน 2567</u> และ/หรือส่งหนังสือมอบ ฉันทะรวมทั้งเอกสารยืนยันตัวตน มายังบริษัทฯ ภายใน <u>วันพุธที่ 24 เมษายน 2567</u> เมื่อบริษัทฯได้ตรวจสอบสิทธิการเข้าร่วมประชุม จากสมุดทะเบียนรายชื่อผู้ถือหุ้นและข้อมูลยืนยันตนของผู้ถือหุ้นถูกต้องครบถ้วนแล้ว ผู้ให้บริการจัดประชุมผ่านสื่ออิเล็กทรอนิกส์จะส่ง Link การเข้าร่วมประชุมไปยังอีเมลที่ท่านได้ลงทะเบียนไว้หรือที่แจ้งกับบริษัทฯ

้สำเนาเอกสารหลักฐานที่ใช้แสดงตัวตนเพื่อยืนยันสิทธิเข้าร่วมประชุมสามัญผู้ถือหุ้น ประจำปี 2567 ผ่านสื่ออิเล็กทรอนิกส์

- 1. ผู้ถือหุ้นนิติบุคคล บุคคลธรรมดา และผู้รับมอบฉันทะบุคคลธรรมดาสัญชาติไทย
  - 1.1 กรณีผู้ถือหุ้นบุคคลธรรมดาประสงค์เข้าร่วมประชุมด้วยตนเอง
    - ผู้ถือหุ้นสามารถใช้บัตรประจำตัวประชาชนเพื่อลงทะเบียนตามขั้นตอนรายละเอียดปรากฏตามเอกสารฉบับนี้ได้ด้วย ตนเอง
  - 1.2 กรณีผู้ถือหุ้นนิติบุคคลโดยกรรมการผู้มีอำนาจลงนามแทนนิติบุคคลประสงค์เข้าร่วมประชุมด้วยตนเอง
    - สำเนาหนังสือรับรองการจดทะเบียนนิติบุคคลของผู้ถือหุ้นออกให้ไม่เกิน 1 ปี ก่อนวันประชุมผู้ถือหุ้น รับรอง สำเนาถูกต้องโดยผู้แทนนิติบุคคล (กรรมการผู้มีอำนาจลงนามแทนนิติบุคคล)
    - สำเนาบัตรประจำตัวประชาชนของผู้แทนนิติบุคคล(กรรมการผู้มีอำนาจลงนามแทนนิติบุคคล) ที่ยังไม่หมดอายุและ ลงลายมือชื่อรับรองสำเนาถูกต้อง
    - ผู้แทนนิติบุคคล(กรรมการผู้มีอำนาจลงนามแทนนิติบุคคล)ดังกล่าวสามารถใช้บัตรประจำตัวประชาชนเพื่อ ลงทะเบียนตามขั้นตอนรายละเอียดปรากฏตามเอกสารฉบับนี้ได้ด้วยตนเอง
  - 1.3 กรณีผู้ถือหุ้นนิติบุคคลและบุคคลธรรมดามอบฉันทะ
    - 1.3.1 ผู้ถือหุ้นบุคคลธรรมดามอบฉันทะ
      - หนังสือมอบฉันทะตามแบบที่แนบมาพร้อมหนังสือเชิญประชุม กรอกข้อความ ติดอากรพร้อมลงลายมือชื่อผู้ถือหุ้น และผู้รับมอบฉันทะ(<u>ยกเว้นกรณีมอบฉันทะให้กรรมการอิสระ)</u> ถูกต้องครบถ้วน
      - สำเนาเอกสารยืนยันตนของผู้ถือหุ้น และผู้รับมอบฉันทะ(<u>ยกเว้นกรณีมอบฉันทะให้กรรมการอิสระ)</u> ที่หน่วยงาน ราชการออกให้และยังไม่หมดอายุ เช่นบัตรประจำตัวประชาชน รับรองสำเนาถูกต้องของผู้ถือหุ้น และผู้รับมอบฉันทะ
    - 1.3.2 ผู้ถือหุ้นนิติบุคคลมอบฉันทะ
      - หนังสือมอบฉันทะตามแบบที่แนบมาพร้อมหนังสือเชิญประชุม กรอกข้อความ ติดอากรพร้อมลงลายมือชื่อผู้ถือหุ้น และผู้รับมอบฉันทะ<u>(ยกเว้นกรณีมอบฉันทะให้กรรมการอิสระ)</u> ถูกต้องครบถ้วน
      - สำเนาหนังสือรับรองการจดทะเบียนนิติบุคคลของผู้ถือหุ้นออกให้ไม่เกิน 1 ปี ก่อนวันประชุมผู้ถือหุ้น รับรองสำเนา ถูกต้องโดยผู้แทนนิติบุคคล (กรรมการผู้มีอานาจลงนามแทนนิติบุคคล)
      - สำเนาบัตรประจำตัวประชาชนของผู้แทนนิติบุคคล(กรรมการผู้มีอำนาจลงนามแทนนิติบุคคล)ที่ยังไม่หมดอายุและลง ลายมือชื่อรับรองสำเนาถูกต้อง
      - สำเนาบัตรประจำตัวประชาชนของผู้รับมอบฉันทะ(<u>ยกเว้นกรณีมอบฉันทะให้กรรมการอิสระ)</u>ที่ยังไม่หมดอายุและลง

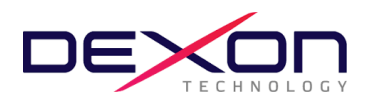

ลายมือชื่อรับรองสำเนาถูกต้อง

- 4 ผู้รับมอบฉันทะตามข้อ1.3สามารถใช้บัตรประจำตัวประชาชนเพื่อลงทะเบียนตามขั้นตอนรายละเอียดปรากฎตาม เอกสารฉบับนี้ได้ด้วยตนเอง
- 1.3.4 เอกสารดังกล่าวตามข้อ1.3.1 และ ข้อ1.3.2 ต้องนำส่งถึงบริษัทฯภายใน วันพุธที่ 24 เมษายน 2567 ทางอีเมล ir@dexon-technology.com หรือทางไปรษณีย์ตอบรับ ส่งถึงหน่วยงานนักลงทุนสัมพันธ์ ณ สำนักงานบริษัทฯ เลขที่ 78/4-5 หมู่ที่ 6 ถนนสุขุมวิท ตำบลบ้านฉาง อำเภอบ้านฉาง จังหวัดระยอง 21130
- ผู้ถือหุ้นนิติบุคคล บุคคลธรรมดา และผู้รับมอบฉันทะบุคคลธรรมดาต่างชาติ
  - 2.1 กรณีผู้ถือหุ้นบุคคลธรรมดาประสงค์เข้าร่วมประชุมด้วยตนเอง
    - แบบลงทะเบียนตอบรับสำหรับผู้ถือหุ้นต่างชาติ สิ่งที่ส่งมาด้วย 9 กรอกรายละเอียดถูกต้องครบถ้วน
    - สำเนาหนังสือเดินทางของผู้ถือหุ้นที่ยังไม่หมดอายุและลงลายมือชื่อรับรองสำเนาถูกต้อง
  - 2.2 กรณีผู้ถือหุ้นนิติบุคคลโดยกรรมการผู้มีอำนาจลงนามแทนนิติบุคคลประสงค์เข้าร่วมประชุมด้วยตนเอง
    - แบบลงทะเบียนตอบรับสำหรับผู้ถือหุ้นต่างชาติ สิ่งที่ส่งมาด้วย 9 กรอกรายละเอียดถูกต้องครบถ้วน
    - สำเนาหนังสือรับรองการจดทะเบียนนิติบุคคลของผู้ถือหุ้นออกให้ไม่เกิน 1 ปี ก่อนวันประชุมผู้ถือหุ้น รับรองสำเนา ถูกต้องโดยผู้แทนนิติบุคคล (กรรมการผู้มีอำนาจลงนามแทนนิติบุคคล)
    - สำเนาหนังสือเดินทางของผู้แทนนิติบุคคล(กรรมการผู้มีอำนาจลงนามแทนนิติบุคคล) ที่ยังไม่หมดอายุและลงลายมือ ชื่อรับรองสำเนาถูกต้อง
  - 2.3 กรณีผู้ถือหุ้นนิติบุคคลและบุคคลธรรมดามอบฉันทะ
    - 2.3.1 ผู้ถือหุ้นบุคคลธรรมดามอบฉันทะ
      - หนังสือมอบฉันทะตามแบบที่แนบมาพร้อมหนังสือเชิญประชุม กรอกข้อความ ติดอากรพร้อมลงลายมือชื่อผู้ถือหุ้น และผู้รับมอบฉันทะ<u>(ยกเว้นกรณีมอบฉันทะให้กรรมการอิสระ)</u> ถูกต้องครบถ้วน
      - แบบลงทะเบียนตอบรับสำหรับผู้ถือหุ้นต่างชาติ สิ่งที่ส่งมาด้วย 10 กรอกรายละเอียดถูกต้องครบถ้วน
      - สำเนาเอกสารยืนยันตนของผู้ถือหุ้น และผู้รับมอบฉันทะที่หน่วยงานราชการออกให้และยังไม่หมดอายุ เช่น หนังสือ เดินทาง รับรองสำเนาถูกต้องของผู้ถือหุ้น และผู้รับมอบฉันทะ(<u>ยกเว้นกรณีมอบฉันทะให้กรรมการอิสระ)</u>
    - 2.3.2 ผู้ถือหุ้นนิติบุคคลมอบฉันทะ
      - หนังสือมอบฉันทะตามแบบที่แนบมาพร้อมหนังสือเชิญประชุม กรอกข้อความ ติดอากรพร้อมลงลายมือชื่อผู้ถือหุ้น และผู้รับมอบฉันทะ(<u>ยกเว้นกรณีมอบฉันทะให้กรรมการอิสระ)</u> ถูกต้องครบถ้วน
      - แบบลงทะเบียนตอบรับสำหรับผู้ถือหุ้นต่างชาติ สิ่งที่ส่งมาด้วย 9 กรอกรายละเอียดถูกต้องครบถ้วน
      - สำเนาหนังสือรับรองการจดทะเบียนนิติบุคคลของผู้ถือหุ้นออกให้ไม่เกิน 1 ปี ก่อนวันประชุมผู้ถือหุ้น รับรองสำเนา ถูกต้องโดยผู้แทนนิติบุคคล (กรรมการผู้มีอานาจลงนามแทนนิติบุคคล)
      - สำเนาหนังสือเดินทางของผู้แทนนิติบุคคล(กรรมการผู้มีอำนาจลงนามแทนนิติบุคคล)ที่ยังไม่หมดอายุและลงลายมือ ชื่อรับรองสำเนาถูกต้อง
      - สำเนาหนังสือเดินทางของผู้รับมอบฉันทะ(<u>ยกเว้นกรณีมอบฉันทะให้กรรมการอิสระ)</u>ที่ยังไม่หมดอายุและลงลายมือชื่อ รับรองสำเนาถูกต้อง
    - 2.3.3 กรณีที่เอกสารหรือหลักฐานตามข้อ 2.3.1 และ ข้อ 2.3.2 ไม่ใช่เอกสารฉบับภาษาไทย หรือ ภาษาอังกฤษ ผู้ถือหุ้น

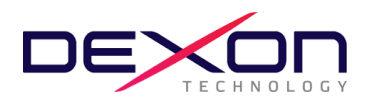

จะต้องแสดงเอกสารคำแปลฉบับภาษาอังกฤษซึ่งลงนามรับรองคำแปลโดยผู้ถือหุ้นหรือ โดยผู้มีอำนาจลงนามผูกพัน นิติบุคคลนั้น (ในกรณีเป็นนิติบุคคล)

2.3.4 เอกสารดังกล่าวตามข้อ 2.3.1 และ ข้อ 2.3.2 ต้องนำส่งถึงบริษัทฯภายใน <u>วันพุธที่ 24 เมษายน 2567</u> ทางอีเมล ir@dexon-technology.com หรือทางไปรษณีย์ตอบรับ ส่งถึงหน่วยงานนักลงทุนสัมพันธ์ ณ สำนักงานบริษัทฯ เลขที่ 78/4-5 หมู่ที่ 6 ถนนสุขุมวิท ตำบลบ้านฉาง อำเภอบ้านฉาง จังหวัดระยอง 21130

ก่อนวันประชุม ผู้ถือหุ้นและผู้รับมอบฉันทะจะต้องดำเนินการยืนยันและพิสูจน์ตัวตนตามมาตรฐานการยืนยันตัวตนของภาครัฐพร้อมทั้ง ติดตั้งแอปพลิเคชั่น สำหรับการเข้าร่วมประชุมผ่านอิเล็กทรอนิกส์ และการยืนยันตัวตนแบบ e-KYC และการลงคะแนนเสียงด้วยระบบ Blockchain ตามขั้นตอนดังต่อไปนี้

รายละเอียดขั้นตอนการติดตั้งแอปพลิเคชั่น หลักเกณฑ์และวิธีปฏิบัติสำหรับการประชุมและการลงคะแนน ดังต่อไปนี้

- 1. แอปพลิเคชั่น (app) ที่ผู้ถือหุ้นต้องดำเนินการติดตั้ง
  - 1.1 ติดตั้งแอปพลิเคชั่น <u>AGM Voting</u> เพื่อดำเนินการลงคะแนนในวันประชุม
  - 1.2 ติดตั้งแอปพลิเคชั่น <u>ZOOM</u> เพื่อเข้ารับชมการถ่ายทอดสดการประชุม
  - 1.1 ติดตั้งแอปพลิเคชั่น AGM Voting เพื่อดำเนินการลงคะแนนในวันประชุม

สามารถติดตั้งแอปพลิเคชั่น <u>AGM Voting</u> บนอุปกรณ์มือถือ หรืออุปกรณ์สื่อสาร ด้วยการไปยัง Link หรือสแกน QR Code ตามที่แนบมาด้วยนี้

### แอปพลิเคชั่น <u>AGM Voting</u>

| ระบบปฏิบัติการ Android | https://play.google.com/store/apps/details?id=th.co.jventures.agm |
|------------------------|-------------------------------------------------------------------|
| ระบบปฏิบัติการ IOS     | https://apps.apple.com/tt/app/agm-voting/id1509242272             |

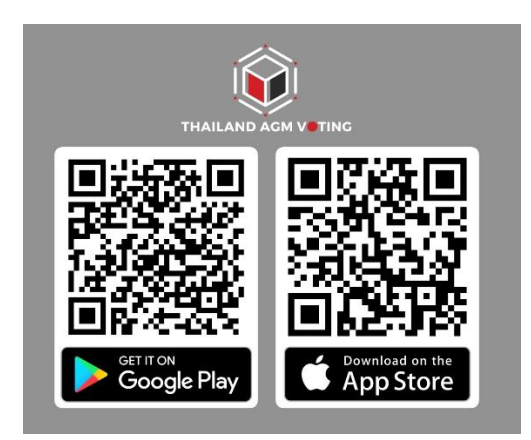

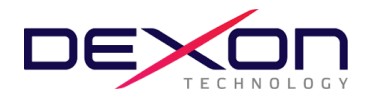

1.2 ติดตั้งแอปพลิเคชั่น ZOOM เพื่อเข้ารับชมการถ่ายทอดสดการประชุม

สามารถติดตั้งแอปพลิเคชั่น <u>ZOOM</u> บนคอมพิวเตอร์ อุปกรณ์มือถือ หรืออุปกรณ์สื่อสาร ด้วยการไปยัง Link หรือสแกน QR Code ตามที่แนบมาด้วยนี้

# แอปพลิเคชั่น ZOOM

| สำหรับคอมพิวเตอร์                             | https://zoom-us-zoom.th.uptodown.com/windows/download               |
|-----------------------------------------------|---------------------------------------------------------------------|
| สำหรับอุปกรณ์มือถือ<br>ระบบปฏิบัติการ Android | https://play.google.com/store/apps/details?id=us.zoom.videomeetings |
| สำหรับอุปกรณ์มือถือ<br>ระบบปฏิบัติการ iOS     | https://apps.apple.com/th/app/zoom-cloud-meetings/id546505307       |

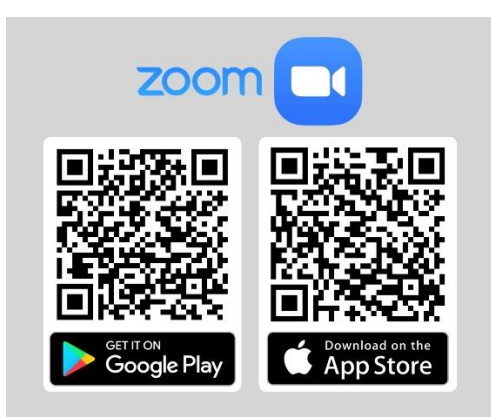

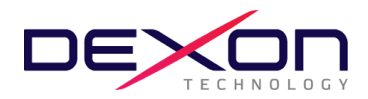

2. การลงทะเบียนใช้สิทธิบนแอปพลิเคชั่น AGM Voting (เปิดให้ลงทะเบียนระหว่างวันที่ 19-26 เมษายน 2567)

#### <u>สำหรับกรณีผู้ถือหุ้นต่างชาติ</u>

#### จะดำเนินการส่งอีเมลไปยังท่านผู้ถือหุ้น เพื่อทำการพิสูจน์ตัวตนผ่าน Web Link ที่แนบไปในอีเมล

โดยส่งออกจาก Support@jventures.co.th

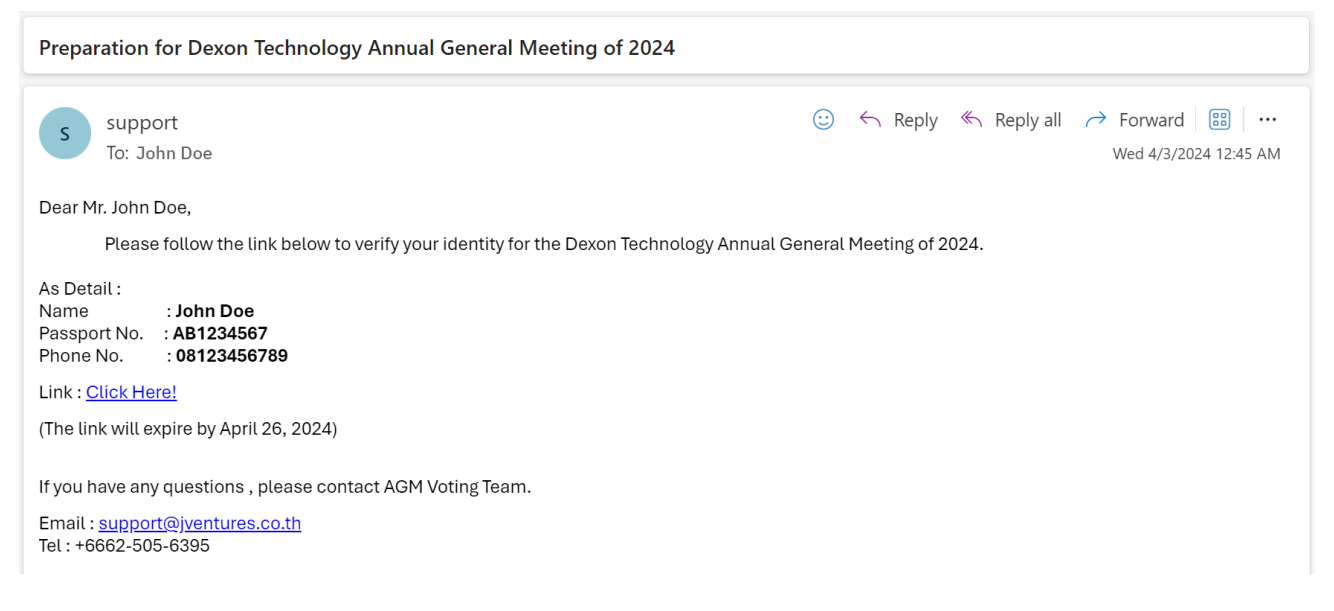

## เมื่อคลิก Link แล้วดำเนินการตามขั้นตอน ดังนี้

1) กด Accept Terms & Conditions

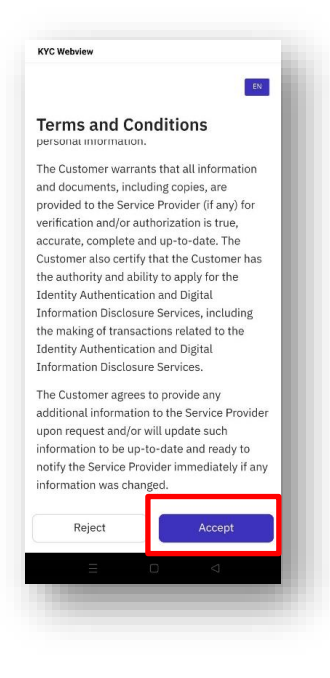

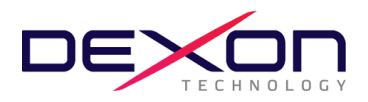

2) กด Start เพื่อถ่ายภาพ Passport และกด Confirm

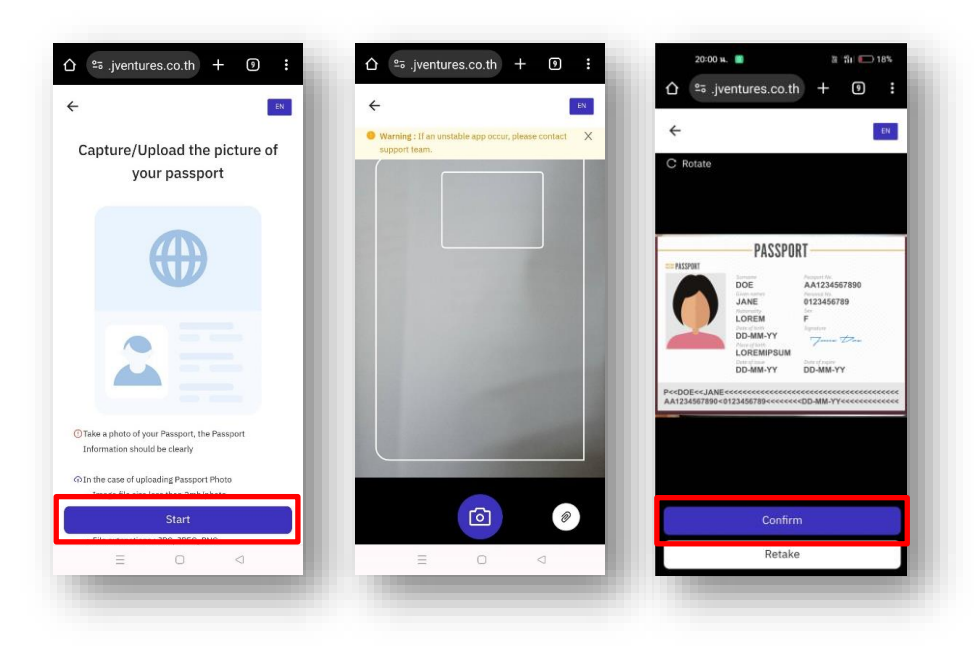

3) กด Start ถ่ายภาพเพื่อยืนยันตัวตน หลังจากนั้นกด Confirm

| ☆ *= jventures.co.th + ① :               | 2000 k. ■ 11 k □ 11 k<br>(* jventures.co.th) + 0 :<br>(* (* ) |
|------------------------------------------|---------------------------------------------------------------|
| Please take a selfie for<br>verification |                                                               |
| [ • ]                                    |                                                               |
| L 📥 J                                    |                                                               |
|                                          | Confirm                                                       |
| Start                                    | Retake                                                        |
| = 0. d                                   |                                                               |

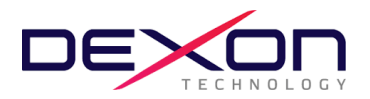

ตรวจสอบข้อมูล หากข้อมูลไม่ถูกต้องสามารถกดแก้ไขได้ หลังจากแก้ไขเรียบร้อยแล้ว กด Next

| ÷ (N                     | ÷                                                      |
|--------------------------|--------------------------------------------------------|
| Register eKYC Individual | Register eKYC Individual                               |
| Personal Information     | Address Information                                    |
| Personal Information     | Current Address<br>Please check the information again. |
| * Title                  | * Address                                              |
| Select                   | - PAGIESS                                              |
| * Given name             |                                                        |
| SUKRITTA                 |                                                        |
| Middle name              | * Country                                              |
|                          | Select ~                                               |
| * Family name            |                                                        |
| Next                     | Back Next                                              |
| = 0 4                    |                                                        |

5) ตรวจสอบข้อมูลความถูกต้องอีกครั้ง กด Next และ กด Confirm

| 20:02 4. 🔳           | 路 "尙나 🕒 17%     | 20:02 น. 📓 🔡 🎲 🗁 17%                    |
|----------------------|-----------------|-----------------------------------------|
| ☆ :jventures.co.th   | + 0 :           | ← EN                                    |
| ÷                    | EN              |                                         |
| Verification Inform  | ation           | <b>S</b>                                |
| Personal Information |                 | Confirm your registration with          |
| Title                | Mr.             | your phone number to bind to the        |
| Given name           |                 | Join Application                        |
| Middle name          |                 |                                         |
| Family name          |                 |                                         |
| Country of passport  |                 |                                         |
| Passport No          |                 | Passport No. *****0444                  |
| Phone number         |                 |                                         |
| Gender               | Female          |                                         |
| Date of birth        |                 | If you need to change your information  |
| Marital status       | Single          | Flease contact Call Center 002-505-6395 |
| Nationality          | Thailand        |                                         |
|                      |                 |                                         |
| Address Information  |                 |                                         |
| Next                 |                 | Confirm                                 |
| ных                  |                 | _                                       |
| = 0                  | $\triangleleft$ |                                         |
|                      |                 |                                         |

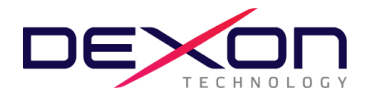

## <u>สำหรับกรณีผู้ถือหุ้นสัญชาติไทย</u>

1) กรอกเบอร์โทรศัพท์ และกด Accept The terms of service

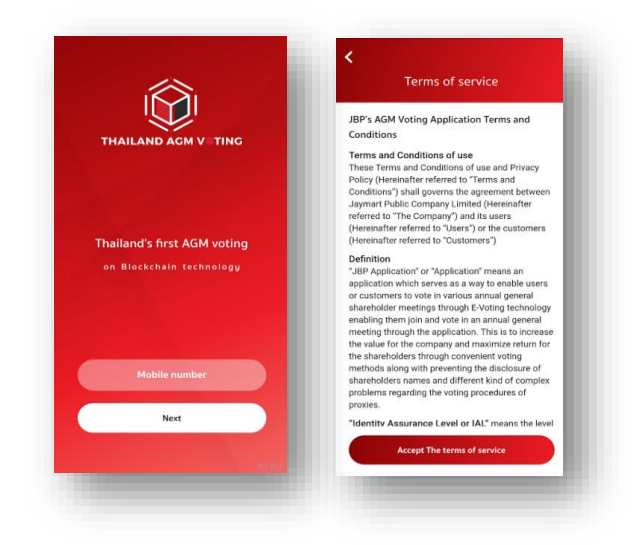

ระบุหมายเลข OTP ที่ได้รับจาก SMS ให้ถูกต้อง

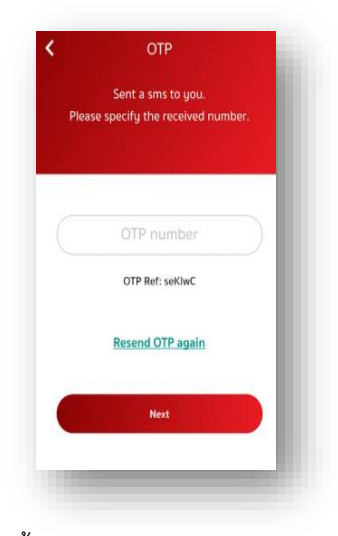

3) กำหนดรหัสผ่าน 6 หลัก (ระบบ 2 ครั้ง)

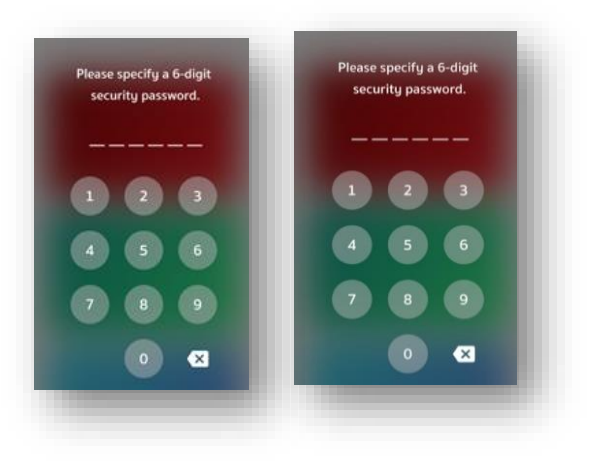

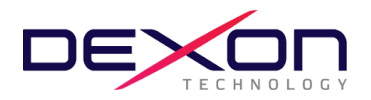

- <u>การพิสูจน์ตัวตนก่อนทำการลงทะเบียนใช้สิทธิและเข้าร่วมประชุมออนไลน์ (สำหรับท่านที่ได้เคยทำการพิสูจน์ตัวตนกับ</u> <u>บริษัทในเครือ Jaymart แล้ว สามารถข้ามไปข้อ 4 ได้)</u>
  - 3.1 ลงทะเบียนขอใช้สิทธิและเข้าร่วมประชุมออนไลน์ผ่านทางแอปพลิเคชั่น โดยเลือกการประชุมที่ท่านต้องการยืนยัน สิทธิ และ เลือก Upgrade to Silver เพื่อทำการพิสูจน์ตัวตน

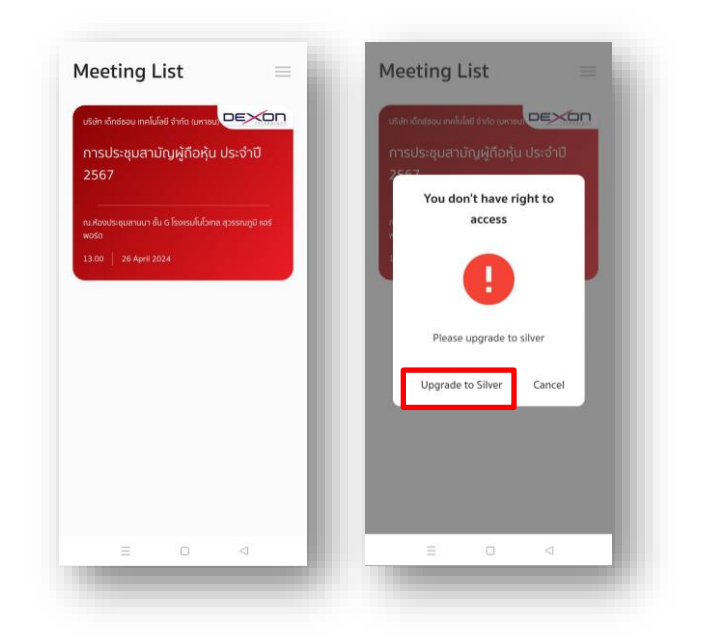

3.2 กรอกเลขประจำตัวประชาชนแล้วกด Next และกด ยอมรับ ข้อกำหนดและเงื่อนไข

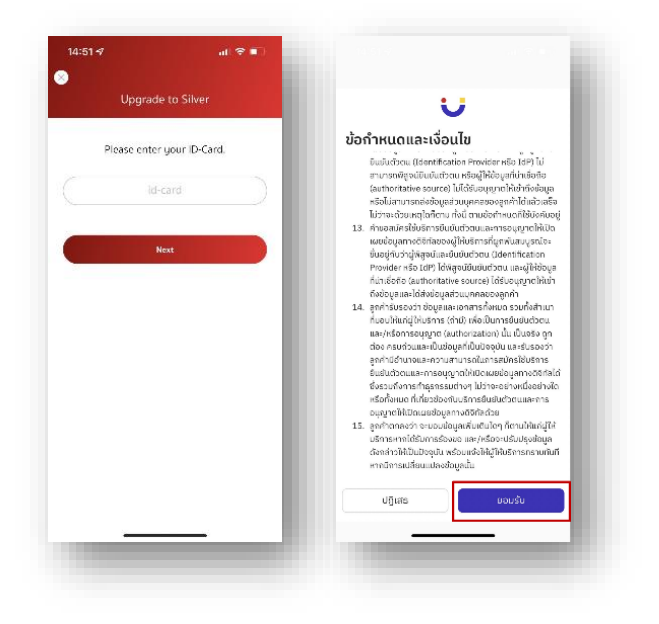

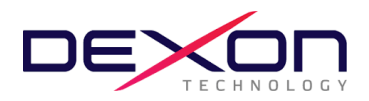

3.3 กด **เริ่ม** เพื่อถ่ายภาพบัตรประชาชน และกด **ยืนยัน** และพิมพ์เลขหลังบัตรประชาชน (สามารถกดข้ามได้)

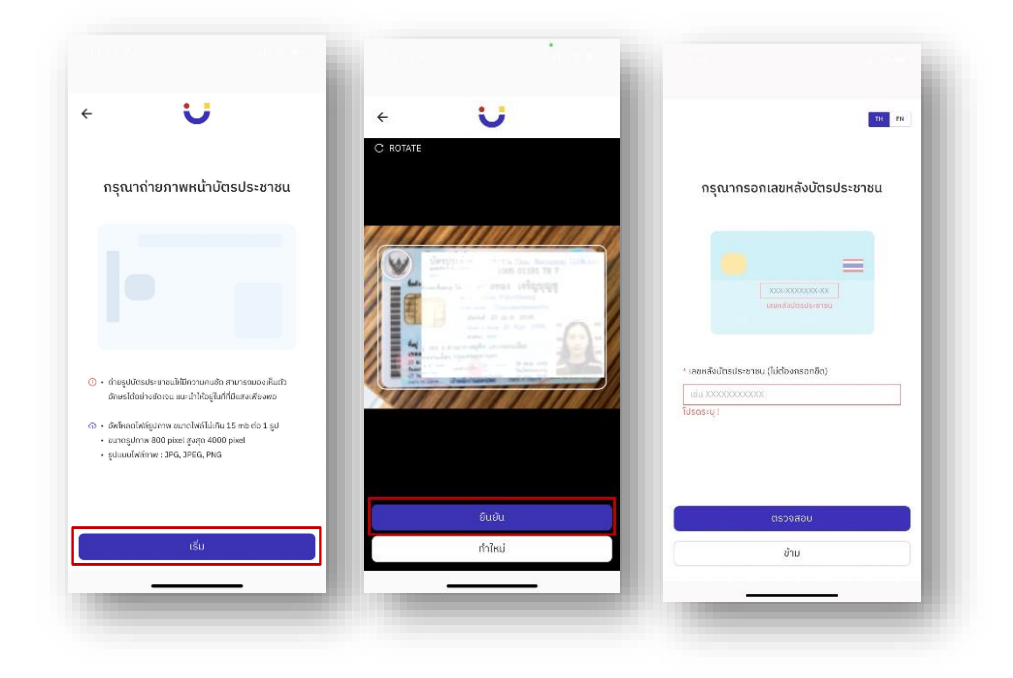

3.4 กด **เริ่ม** ถ่ายภาพเพื่อยืนยันตัวตน หลังจากนั้นกด **ยืนยัน** 

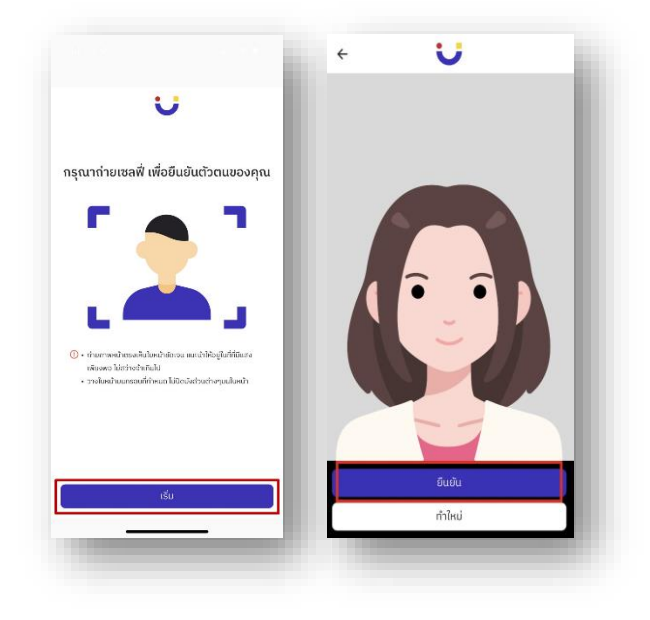

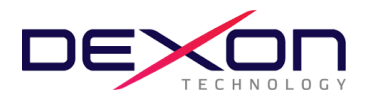

3.5 ตรวจสอบข้อมูล หากข้อมูลไม่ถูกต้องสามารถกดแก้ไขได้ หลังจากแก้ไขเรียบร้อยแล้ว กด **ถัดไป** 

| · U                                     | ÷ Ŭ                                                      |
|-----------------------------------------|----------------------------------------------------------|
| งทะเบียน eKYC Individual                | ลงทะเบียน eKYC Individual                                |
| ข้อมูลส่วนบุคคล<br>กัดไป: ช่อมูลที่อยู่ | ข้อมูลที่อยู่<br>ก่อไป: เครือสัมภายอากาศปีขย             |
| ร้อมูลส่วนบุคคล<br>คำนำหน้า             | ที่อยู่ตามมัตรประชาชน<br>กรุณาอรางสอนกวามถูกต้องจัดครั้ง |
| ствити<br>0                             | กลุ่มายประธาชาติ                                         |
| ชื่อ (ภาษาไทย) นามสถุล (ภาษาไทย)        | ບ້ານເລຍກໍ່, ອັກ, ຄບນ                                     |
| 0                                       | * ຈັงหวัด * ເขต/ວຳເຄອ                                    |
| ຮົ່ວ (ກາຍາວັຈກຖອ) ຳ                     | กรุงเทพมหานคร 🗢 🔷                                        |
| ຮົ່ວ (ກາຍາວັດການ) ieb 💿                 | * แขวง/ตำบล * รหัสโปรษณีย์                               |
| หมายเลขบัตรประชาชน                      | • • •                                                    |
|                                         | ที่อยู่ปัจจุบัน                                          |
| หมายเลขโทรศัพท์<br>ถัดไป                | ข้อนกลับ เสร็จสิ้น                                       |
|                                         | nnuolov                                                  |

3.6 ตรวจสอบข้อมูลความถูกต้องอีกครั้ง กด **ยืนยัน** 

| ÷ U                    |          | ÷                | TH EN                       |
|------------------------|----------|------------------|-----------------------------|
| ข้อมูลการยืนยันตัวตน   | _        |                  |                             |
| ข้อมูลส่วนบุคคล        | _        | i                | C.                          |
| ชื่อ-สกุล (กาษาไทย)    | _        | ยืนยันการสมัคร   | JDID<br>ว้ายหมายเลขโกรศัพท์ |
| ชื่อ-สกุล (กาษาอังกฤษ) |          | เพื่อแตไอ้       | מי ז <b>חות גער</b>         |
| หมายเลขมัดรประชาชน     |          | twounts          |                             |
| เมอร์                  |          |                  |                             |
| INSAWA                 | willio . | เกวลี            | น ศรีเพชร                   |
| รับ ( เรือบ ( มีเรือ   | nigo     |                  |                             |
| 201 0000 / SUITS       | Îzo      |                  |                             |
| สัญชาติ                | Inu      | <i>v</i>         |                             |
|                        |          |                  |                             |
|                        | _        | หากมีกา          | ระเปลี่ยนข้อมูล             |
| ข่อมูลที่อยู่          |          | กรุณาติดต่อ Call | center 062-505-6395         |
|                        |          |                  |                             |
| กอยู่ตามมตรประชาชน     |          |                  |                             |
|                        |          |                  |                             |
|                        |          |                  | ยืนยัน                      |
|                        |          |                  |                             |

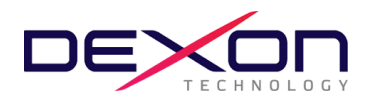

3.7 กรอก OTP ที่ได้รับจาก SMS และกรอก Email (สามารถกดข้ามได้) กระบวนการยืนยันตัวตนสำเร็จ กด **ปิดหน้าต่าง** จะ กลับสู่หน้า Meeting List

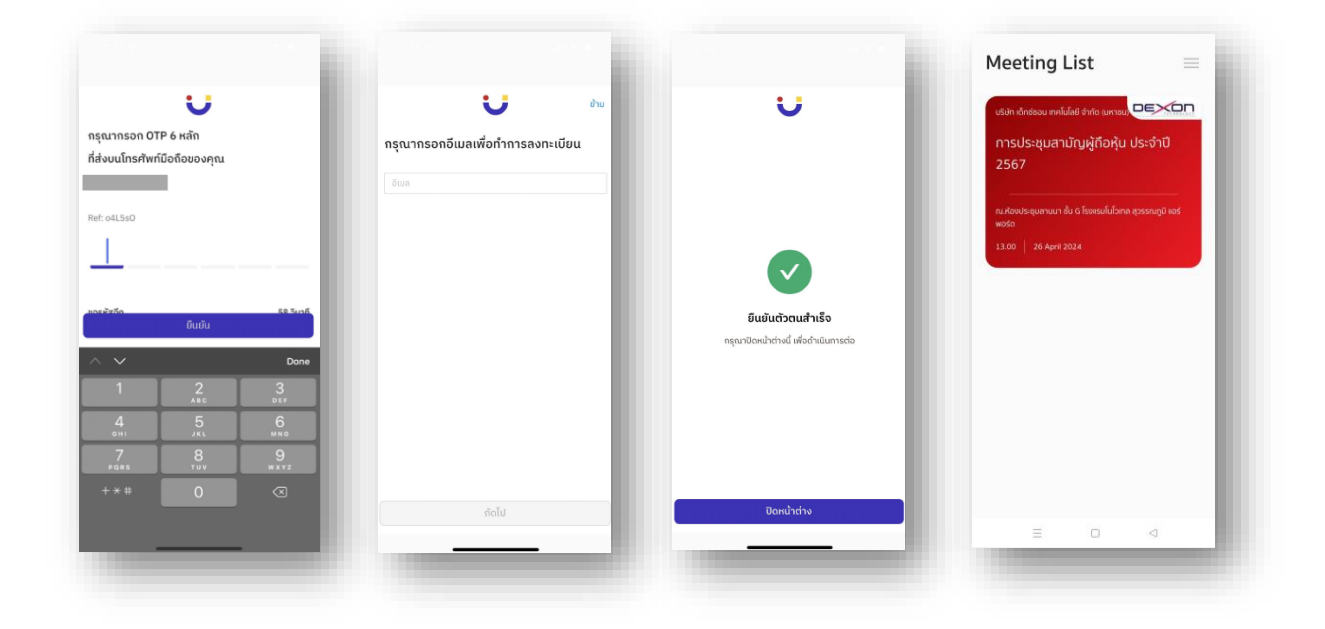

4 <u>การลงทะเบียนใช้สิทธิบน แอปพลิเคชั่น AGM Voting</u>(เปิดให้ลงทะเบียนตั้งแต่วันที่ 19 เมษายน 2567 เป็นต้นไป)

4.1 ลงทะเบียนขอใช้สิทธิลงความเห็นผ่านทางแอปพลิเคชั่น โดยเลือกการประชุมที่ท่านต้องการยืนยันสิทธิ

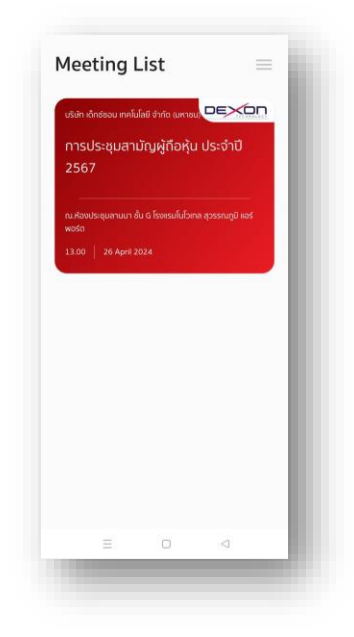

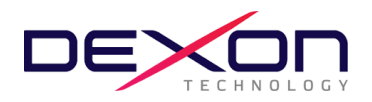

 4.2 ระบุอีเมลที่ติดต่อได้ บริษัทฯ จะจัดเก็บข้อมูลของท่าน เพื่อที่จะนำส่ง Link การเข้าร่วมประชุม ไปยังจดหมาย อิเล็กทรอนิกส์ (E-mail) ของท่านที่ลงทะเบียนไว้กับแอปพลิเคชั่น สำหรับการเข้าร่วมประชุมผ่านสื่ออิเล็กทรอนิกส์ด้วยระบบ ZOOM

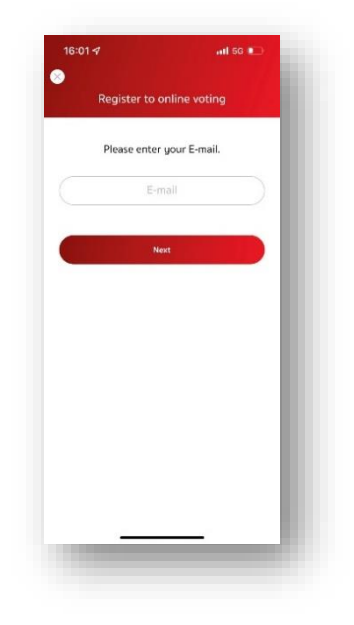

4.3 ระบุหมายเลข OTP ที่ได้จากอีเมลให้ถูกต้อง

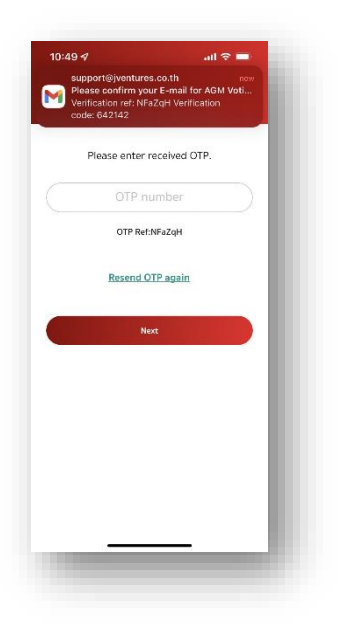

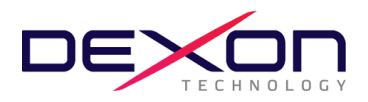

4.4 เสร็จสิ้นกระบวนการลงทะเบียนขอใช้สิทธิลงความเห็นออนไลน์ผ่านทางแอปพลิเคชั่น

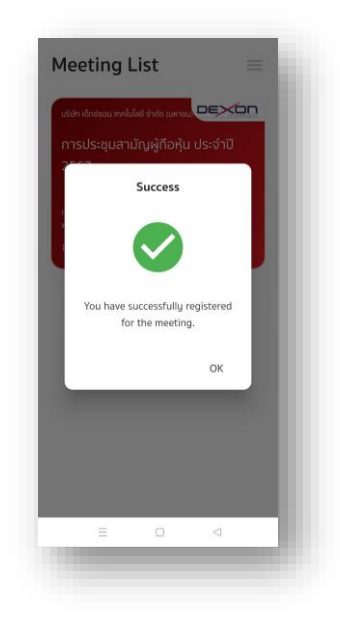

5. <u>วันประชุมสามัญผู้ถือหุ้นประจำปี 2567 วันที่ 26 เมษายน 2567 เข้าสู่ระบบ AGM Voting</u>

บริษัทฯ แนะนำให้ท่านเตรียมอุปกรณ์ 2 อุปกรณ์ไว้กับตัวท่าน (1) เพื่อการโหวตตามวาระ และ (2) เพื่อการเข้าร่วมประชุมผ่าน emeeting ด้วย Application Zoom Meeting

5.1 สำหรับรับชมการประชุมผ่านระบบ Zoom meeting โดยเข้าระบบผ่าน Meeting Id และ Password ในการเข้าระบบ ประชุม e-meeting ตามที่บริษัท ได้จัดส่งให้ท่านตามอีเมลที่ได้ลงทะเบียนไว้ (ในข้อ 4.2) โดยระหว่างการประชุมท่านที่มี คำถามสามารถส่งคำถามผ่านระบบ Zoom meeting ได้ที่ช่อง Chat

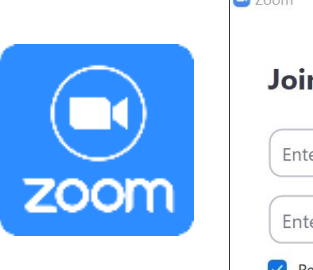

| om weeting         | 9                      |
|--------------------|------------------------|
| Enter meeting ID o | or personal link name  |
| Enter your name    |                        |
| Remember my nam    | ne for future meetings |
| Do not connect to  | audio                  |
| Turn off my video  |                        |

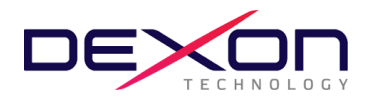

5.2 สำหรับการลงคะแนนเสียงออนไลน์ เข้า AGM application กรอก OTP ที่ได้จากข้อความ SMS เมื่อกรอก OTP สำเร็จ จะแสดงหน้าจอ Waiting for the agenda 1 เมื่อถึงเวลาลงคะแนนเสียง รอการเปิดให้ลงความเห็นจากเจ้าหน้าที่ ผู้ดำเนินการประชุม โดยประธานในที่ประชุมจะเป็นผู้ประกาศให้ทำการลงคะแนนเสียง

| Meeting List                                                                                         | JVENTURES 1000<br>OTP REF B20100 OTP IS 014692            | การประชุมสามัญผู้ถือหุ้น ประจำปี 2567                                                |
|----------------------------------------------------------------------------------------------------|-----------------------------------------------------------|--------------------------------------------------------------------------------------|
| ชงิก จักร่องน เกลโนโลย์ จำกัด เมศายน <mark>DEXCON</mark><br>การประชุมสามัญผู้กือหุ้น ประจำปี<br>2567 | Sent a sms to you.<br>Please specify the received number. | กมห์ของโรสุนสามมา ชั้น & โรงครมีหวิศาส สุวรรณชุมิ พอร์พอร์ด<br>13.00   26 April 2024 |
| nu Abadsequamum du G Sensulukloma gossangū nos<br>wosta<br>13.00 — 26 April 2024                     | OTP number<br>OTP Ref. Bealer<br>Resend OTP again         |                                                                                      |
|                                                                                                    | Next                                                      | Waiting for the agenda 1                                                             |
|                                                                                                    |                                                           |                                                                                      |

5.3 เมื่อประธานเปิดให้ลงความเห็นแล้ว ระบบจะขอให้ระบุรหัสผ่านให้ถูกต้อง (ต้องระบุทุกครั้งก่อนลงความเห็น) ทั้งนี้ ท่าน จะต้องกด Pin เพื่อแสดงตัวตนว่าท่านอยู่ในวาระดังกล่าว เพื่อที่จะนับเป็นฐานเสียง

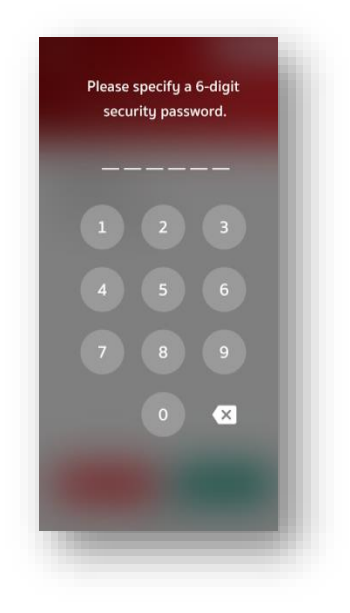

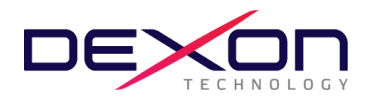

5.4 การลงความเห็น โดยจะมีกดลงความเห็นให้ลงคะแนน 3 แบบคือ เห็นด้วย ไม่เห็นด้วย และ งดออกเสียง ทั้งนี้ ในกรณีที่ผู้ ถือหุ้นท่านใดไม่เห็นด้วย หรือ งดออกเสียง ให้กดปุ่มไม่เห็นด้วย หรือ งดออกเสียงและในกรณีที่ผู้ถือหุ้นท่านใดเห็นด้วย ให้กด เห็นด้วย โดยคะแนนเสียงจะถูกนำไปรวมในระบบประมวลคะแนนเสียง โดยหากท่านไม่กดลงคะแนนใดๆ บริษัท จะถือว่าท่าน เห็นด้วยในแต่ละวาระ

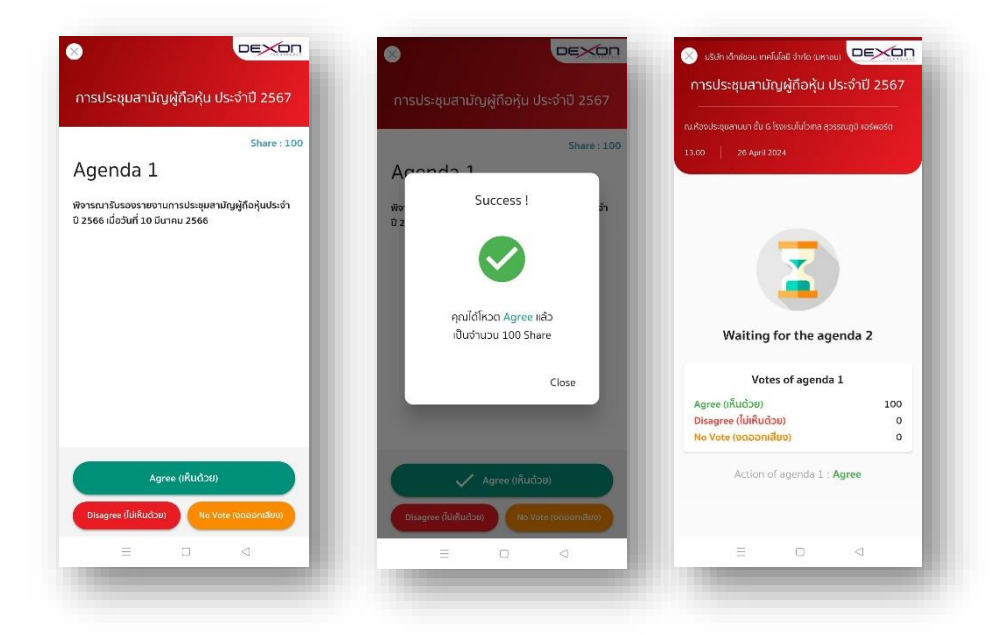

5.5 ทำขั้นตอนที่ 5.3 – 5.4 ซ้ำ จนกว่าจะครบทุกวาระ เมื่อครบทุกวาระแล้ว โดยผู้ถือหุ้นที่โหวตผ่านระบบ Blockchain AGM จะเห็นผลโหวตแต่ละวาระในที่ประชุม e-meeting

5.6 เมื่อลงคะแนนครบทุกวาระแล้ว ระบบจะแสดงรายละเอียดการลงคะแนนของผู้ถือหุ้น

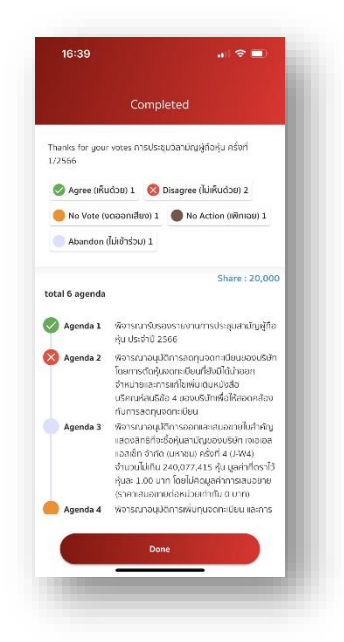

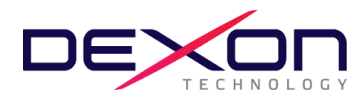

#### การออกเสียงลงคะแนนและวิธีการนับคะแนนเสียง

#### <u>หลักเกณฑ์การลงคะแนนเสียง</u>

- ลำดับวาระการประชุม : จะพิจารณาวาระต่างๆ ตามลำดับที่กำหนดไว้ในหนังสือเชิญประชุม โดยจะมีการนำเสนอข้อมูลประกอบ สำหรับผู้ถือหุ้นที่เข้าร่วมประชุมผ่านสื่ออิเล็กทรอนิกส์ด้วยระบบ Zoom ขอให้กดปุ่ม "รูปมือ" เพื่อแสดงความประสงค์สอบถาม จากนั้นเจ้าหน้าที่จะเปิดไมค์ให้แก่ท่านเพื่อการสอบถาม หรือพิมพ์คำถามในช่อง "Chat" โดยผู้ถือหุ้นที่ต้องการสอบถามหรือแสดง ความคิดเห็น กรุณาแจ้งชื่อและนามสกุล พร้อมทั้งแจ้งว่าเป็นผู้ถือหุ้นมาด้วยตนเอง หรือเป็นผู้รับมอบฉันทะก่อนการสอบถามหรือ แสดงความคิดเห็น กรุณาแจ้งชื่อและนามสกุล พร้อมทั้งแจ้งว่าเป็นผู้ถือหุ้นมาด้วยตนเอง หรือเป็นผู้รับมอบฉันทะก่อนการสอบถามหรือ
- **2. วิธีการออกเสียงลงคะแนน** : การลงคะแนนผ่านระบบ AGM Voting ให้กดปุ่มลงคะแนน เห็นด้วย ไม่เห็นด้วย หรืองดออกเสียง ใน แต่ละวาระตามความประสงค์ของท่านเพียงช่องเดียวเท่านั้นเช่นเดียวกัน
- 3. บัตรเสีย : การลงคะแนนผ่านระบบประชุมอิเล็กทรอนิกส์ จะไม่มีกรณีที่มีผลทำให้การลงคะแนนเสียงมีผลเป็นโมฆะหรือเรียกว่าบัตร เสีย เนื่องจากระบบกำหนดให้เลือก เห็นด้วย ไม่เห็นด้วย หรืองดออกเสียง ได้เพียงอย่างใดอย่างหนึ่งเท่านั้น ซึ่งจะไม่มีเหตุให้การ ลงคะแนนมีการลงคะแนนไม่ตรงตามวาระ หรือเหตุอื่นใดที่ทำให้การลงคะแนนเสียงมีผลเป็นโมฆะ หรือบัตรเสียดังที่กล่าวข้างต้น
- **4. การบันทึกคะแนนเสียง** : กรณีหนังสือมอบฉันทะที่ผู้ถือหุ้นลงคะแนนเสียงไว้แล้ว บริษัทจะบันทึกตามความประสงค์ ณ เวลา ลงทะเบียน และกรณีลงคะแนนเสียงผ่านระบบ AGM Voting จะบันทึกความประสงค์ในขณะปิดให้ลงคะแนนในวาระนั้นๆ
- **5. การนับคะแนนเสียงในแต่ละวาระ** : การประชุมผ่านสื่ออิเล็กทรอนิกส์ (E-AGM) จะนับคะแนนเสียงจากระบบ Blockchain AGM Voting
- การผ่านมติในแต่ละวาระ : เป็นไปตามข้อบังคับและกฎหมาย ซึ่งบริษัทได้แจ้งไว้ในหนังสือเชิญประชุมแล้ว และจะมีการแจ้งให้ผู้ถือ หุ้นทราบอีกครั้งในการลงมติแต่ละวาระ

หมายเหตุ : ในกรณีที่ข้อสงสัย หรือติดขัดในการลงทะเบียนหรือการเข้าใช้งานประชุมอิเล็กทรอนิกส์ โปรดติดต่อผู้ดูแลระบบ AGM Voting ซึ่งเป็นผู้ให้บริการการประชุมของบริษัทที่ โทรศัพท์ 062-505-6395

หรือ E-MAIL; <u>support@jventures.co.th</u>